# Panduan Daftar/Isi Borang JobsMalaysia

Dalam post yang lepas, saya ada kongsikan cara untuk aktif dan update maklumat anda di Jobstreet. Juga dengan beberapa feature feature menarik yang jobstreet sendiri telah sediakan.

Anda boleh rujuk <u>Panduan Daftar Jobstreet</u> untuk lebih detail!!

Selain Jobstreet, dan JobsMalaysia yang kita duk nak buat lepas ni. Anda boleh register dengan <u>MauKerja</u> juga untuk dapatkan senarai jawatan kosong terbaru.

# How Good Lah Sangat JobsMalaysia ni?

Bagi saya, dari segi design dan mesra nya website JobsMalaysia ni boleh kata C. Dan disebabkan website ni hasil daripada tangan orang kerajaan, confirm bajek besar nak buat website ni. Tapi masih lagi tak mesra alam. Jadi sebabkan itu, saya nak bagi D. Saya pernah contact Support Team dia, sangat sangat lah tak mesra. Mentang mentang dia dah kerja kerajaan, mulut acul tak acul pulak. So saya nak bagi F.

Saya juga ada pernah email website ni tapi masih lagi tak reply atas salah satu perhatian saya. Konon ada survey untuk minta kita semua share pendapat dengan design website ni, tapi tak responsive. Sebenarnya semua website Malaysia macam ni. Hanya ada satu dua sahaja yang betul betul beri perhatian pada email.

Tapi itu lah, nak buat macam. Selepas anda graduate atau bila nak cari kerja. Website ini jugalah antara website website yang anda mesti daftar, dan aktif untuk dapatkan maklumat kerja kosong. Anda boleh baca juga, <u>9 cara cari kerja kosong</u> yang saya coretkan sebelum ini.

Baiklah,

# Daftar JobsMalaysia

| KEMENTER     | IAN SUI                        | MBER MANUSIA, MALAYSIA                                                                 |
|--------------|--------------------------------|----------------------------------------------------------------------------------------|
| LIVE SUPPORT | Login:                         | Pencari Kerja Majikan                                                                  |
| Hubungi Kami | Login<br>ID:<br>Kata<br>Laluar | MyKad Bukan MyKad<br>880205 😨 08 6177<br><br>Log Masuk<br>Ikaun baru Lupa kata laluan? |

Mana yang masih lagi belum daftar, anda boleh pergi ke HomePage <u>JobsMalaysia</u>, dan click di link '<u>Daftar Akaun Baru'</u> seperti yang di bawah button log masuk itu.

Rasanya nak isi borang pendaftaran JobsMalaysia ni tiada masalah kan. Kalau Facebook pun tiada masalah, kenapa pula website yang jauh lagi penting ni kan.

|                                                                    | Daftar MyKad                    |
|--------------------------------------------------------------------|---------------------------------|
| 🕨 🗆 Daftar MyKad 👘                                                 |                                 |
| <ul> <li>Pilihan Pendaftaran</li> <li>Pengakuan Pemohon</li> </ul> | No. Kad Pengenalan              |
|                                                                    | * No. Kad Pengenalan :          |
|                                                                    | * Nama :                        |
|                                                                    | * Kod Captcha : besk2           |
|                                                                    | <u>S</u>                        |
|                                                                    | Masukkan Kod Captcha            |
|                                                                    | *Nama seperti di Kad Pengenalan |
|                                                                    |                                 |
|                                                                    |                                 |
|                                                                    | Hantar Batal                    |

Ah saya terlupa, di atas tadi. Saya memang kutuk kutuk juga JobsMalaysia kan, sampai saya bagi F ye. Lupa dah F atau D, malas nak scroll up. Tapi walaupun sebusuk busuk ini pun, ada 2 peranan JobsMalaysia yang sangat penting untuk kita harus ambil perhatian.

Pertama, kalau saya tidak silap. Ada beberapa jabatan kerajaan yang menggunakan Platform seperti JobsMalaysia.

Lepas tu juga, JobsMalaysia memang selalu anjurkan Karnikal Kerjaya di merata rata Malaysia. So itu je la kelebihan yang saya boleh perasan. Untuk macam kerja kilang semua, atau company oil and gas ke contohnya, mereka lebih prefer Jobstreet. Sebab saya tak pernah tengok iklan iklan company yang macam oil and gas tu di JobsMalaysia, tapi kalau di Jobstreet, berlambak.

# Sila Login

Selepas daftar semua, mungkin juga anda perlu untuk klik link confirmation email. Selepas buat semua ni, maka boleh lah login menggunakan IC dan juga kata laluan seperti di bawah

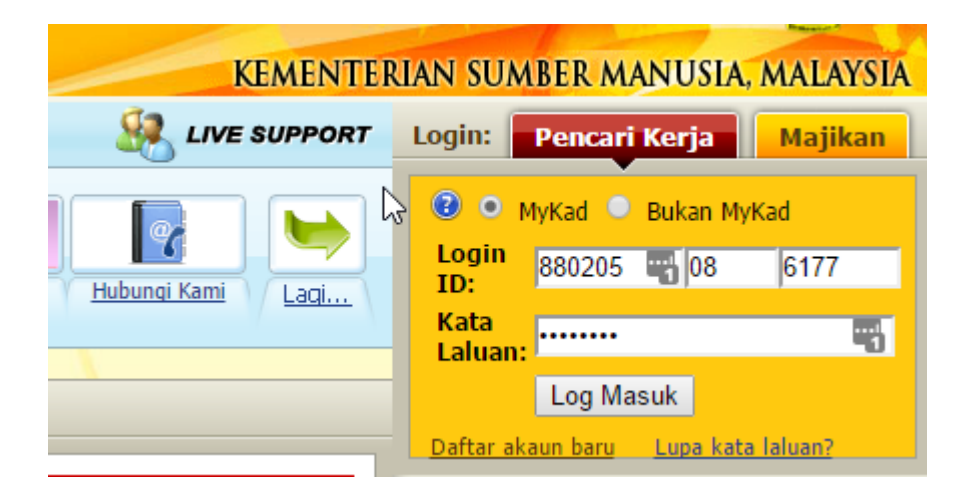

Sekarang ni saya sudah login, dan sebaik sahaja kita login, akan terpapar lah skrin seperti di bawah

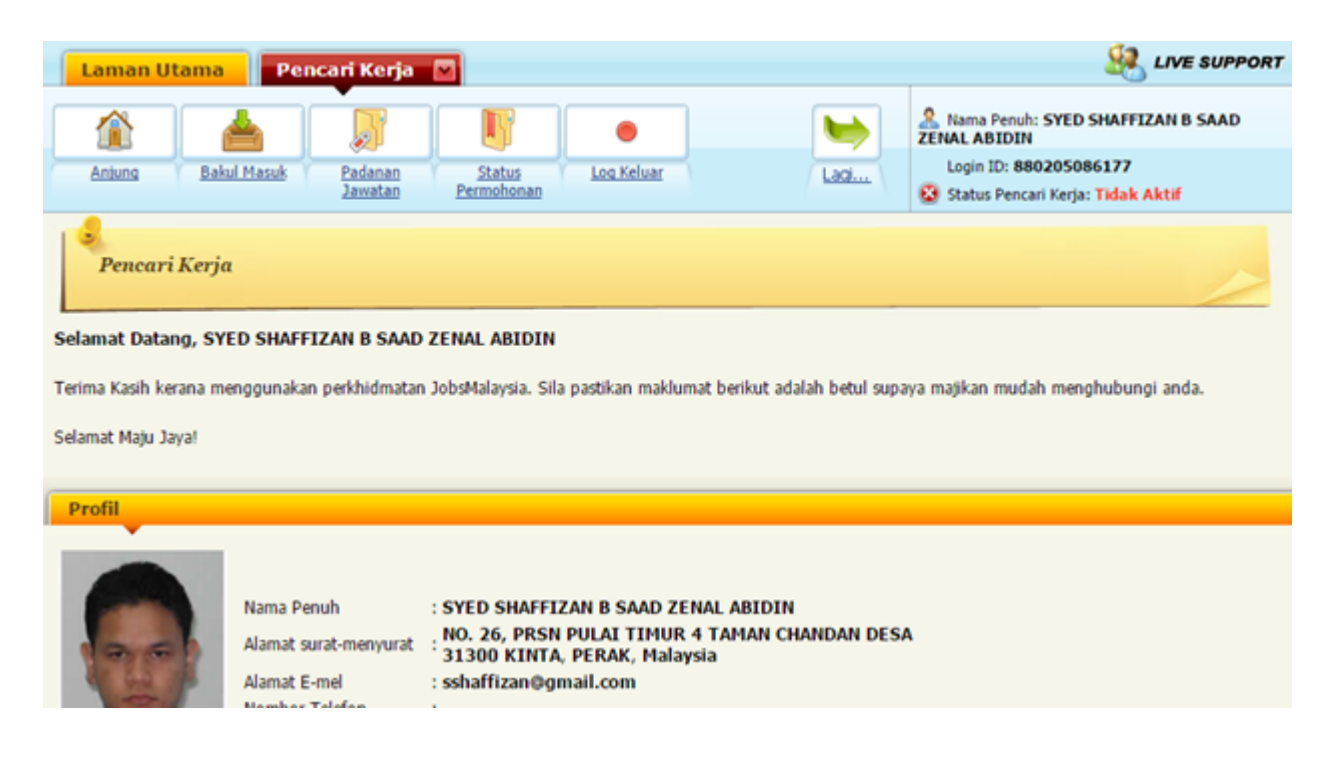

Ia semacam profile yang anda perlu setting setting dan tambah maklumat sedikit. Kalau anda perasan, status di top right snap diatas adalah tidak aktif lagi. Mungkin sebab saya sudah lama tak login website ini. Kalau anda, pastikan ia Aktif.

Sekarang, saya nak kongsikan apa itu Anjung, Bakul Masuk, Padanan Jawatan dan semua semua tu. Ada 4 button semuanya kan. Yang Log Keluar tu tak perlu lah tanya juga. Ada yang makan penumbuk plak.

Mai dekat sikit saya sudah zoomkan nya di bawah.

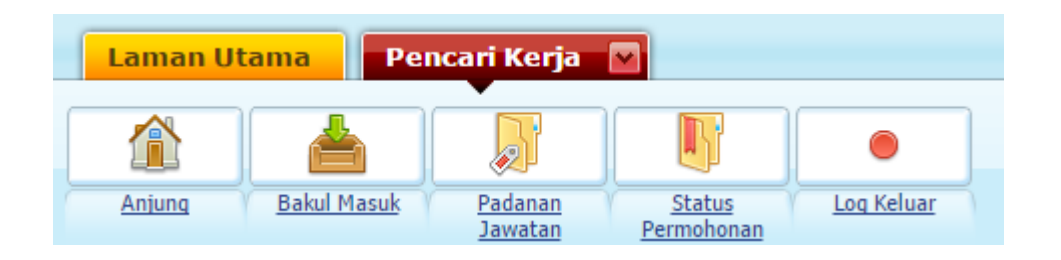

Alright, untuk bahagian Anjung, ialah page pertama yang ada nampak muka saya sikit di atas tadi. Kiranya, sebaik sahaja kita login, terus akan pergi ke page Anjung ini.

Untuk persiapkan maklumat diri, macam kerjaya semua, pengalaman ke contohnya. Ada dua tempat sahaja yang anda perlu beri perhatian. Pertama yang di Anjung ini. Lagi satu di bahagian button Pencari Kerja di atas. Kalau anda hover atas nya, akan terpapar dropdown seperti yang di bawah ini.

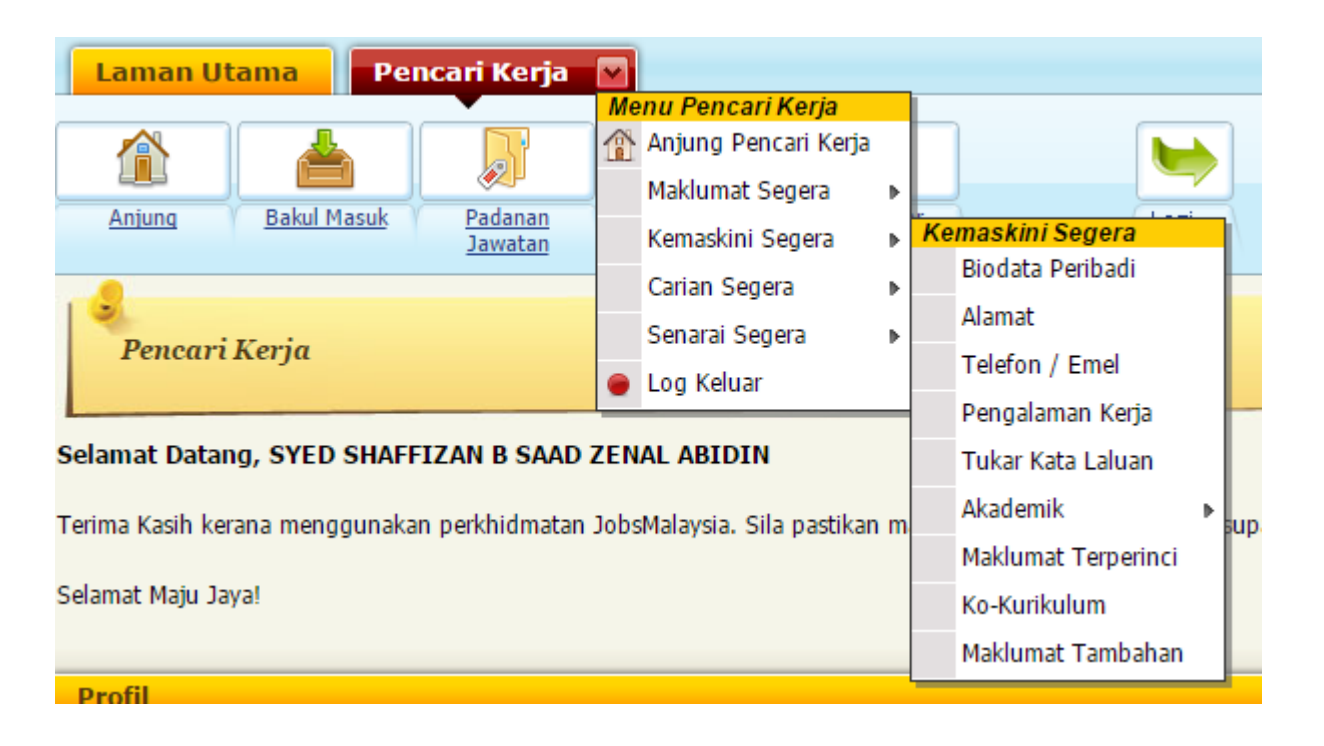

Dan bahagian yang kita perlu isi maklumat ialah di bahagian Kemaskini Segera.

Ingat ya, dua bahagian.

#### Di Anjung dan juga Pencari kerja > KemasKini Segera

Saya rasa, apa yang anda lihat butiran di bahagian Anjung, juga akan di setting di bahagian "Kemaskini segera". Jadi mungkin di bahagian Anjung itu adalah short summary permohonan anda. Sori lah, sebab saya pun sudah lupa. Tapi tak apa, anda setting sahaja dua dua. Andai kata maklumat butiran di Anjung tidak berubah.

Baiklah, kembali ke tujuan mula mula saya tadi, nak kongsikan fungsi setiap kotak bawah ni.

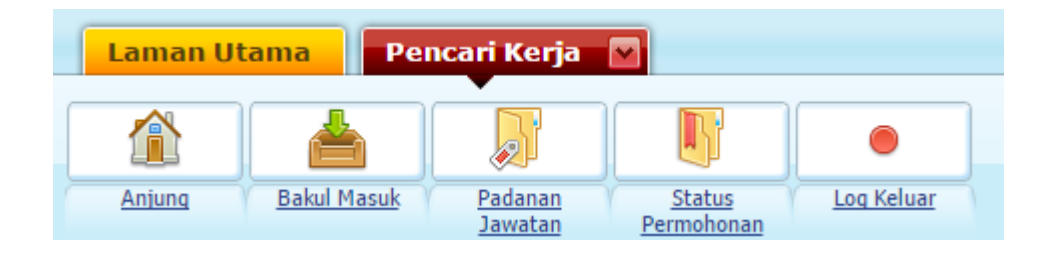

Anjung, seperti yang tadi, profile ringkas anda. aktif ke tak aktif semua itu, anda boleh setting tak aktif di bahagian kemaskini segera nanti.

Yang bakul masuk atau inbox adalah untuk anda rekod permohonan. Seperti contoh yang macam saya buat telah buat di bawah, ada dua jenis group permohonan. Jawatan kosong untuk kerajaan dan juga swasta.

| Sena | rai status jawatan yang anda pohon dan diser  | naraipendek oleh r    | najikan.                         |              |                |               |
|------|-----------------------------------------------|-----------------------|----------------------------------|--------------|----------------|---------------|
| Ja   | watan yang dipohon di Agensi Keraja           | an                    |                                  |              |                |               |
|      | 1 maklumat dijumpai, memaparkan 1 maklumat, d | lari 1 hingga 1. Muka | 1/1                              |              |                |               |
| Bil. | Majikan                                       | Jawatan               |                                  | Lokasi       | Keputusan      | Tindakan      |
| 1    | Suruhanjaya Perkhidmatan Pelajaran            | Pembantu Tadbir       | r (Perkeranian/Operasi) Gred N17 | -            | Memohon        | Pautan ke SPP |
|      | 1 maklumat dijumpai, memaparkan 1 maklumat, d | lari 1 hingga 1. Muka | 1/1                              |              |                |               |
|      |                                               |                       |                                  |              |                |               |
| Ja   | watan yang dipohon di Sektor Swasta           | 1                     |                                  |              |                |               |
|      | 6 maklumat dijumpai, memaparkan 6 maklumat, d | lari 1 hingga 6. Muka | 1/1                              |              |                |               |
| Bil. | Majikan                                       |                       | Jawatan                          | Lokasi       | Keputusan      | Tindakan      |
| 1    | MICROFAB TECHNOLOGY SDN BHD                   |                       | Pemasang Kereta                  | PULAU PINANG | Tidak Diterima | Hapus         |
| 2    | SHENG JIAN ENGINEERING & CONSTRUC             | TION SB               | Jurutera Mekanikal               | PERAK        | Memohon        | Hapus         |
| 3    | FURNIU FIBRE SDN BHD                          |                       | Jurutera Mekanikal               | PERAK        | Memohon        | Hapus         |
| 4    | Felcra Hose & Hose Sdn. Bhd.                  |                       | Eksekutif Penyelenggaraan        | PERAK        | Memohon        | Hapus         |
| 5    | CHEE MENG ENGINEERING WORKS                   |                       | Buruh Pembuatan                  | PERAK        | Memohon        | Hapus         |
| 6    | T F METAL INDUSTRIES SDN BHD                  |                       | Buruh Pembuatan                  | PERAK        | Memohon        | Hapus         |
|      | 6 maklumat dijumpai, memaparkan 6 maklumat, d | lari 1 hingga 6. Muka | 1/1                              |              |                |               |

Yang pautan ke SPP itu kalau saya klik. Boleh la saya check sama ada nama saya sudah ada dalam database SPP atau tidak.

Link ke 'Pautan ke SPP" itu ialah ini, http://semakan.spp.gov.my/SemakanPermohonan/semak.php

dan screenshot adalah :

| No. Kad Pengenalan :                                                                                                    |
|----------------------------------------------------------------------------------------------------|
| Sila Isikan No. Kad Pengenalan Anda (Contoh : 731211105455 atau A2345567)                                                                                                    |
| Hantar                                                                                                    |
| Permohonan Anda Telah Berjaya Didaftarkan di Suruhanjaya Perkhidmatan Pelajaran (SPP)         NO. KAD PENGENALAN       :       880205086177         NAMA       :       SYED SHAFFIZAN BIN SAAD ZENAL ABIDIN |
| JAWATAN YANG DIPOHON :<br>1) PEMBANTU TADBIR (PERKERANIAN/OPERASI) GRED N17<br>Cetak                                                                                                    |
|                                                                                                    |

So lagi sekali, Bakul Masuk untuk kita tahu apa status permohonan yang telah di buat.

|   | Laman Ut | ama Pe      | ncari Kerja        |                             |            |
|---|----------|-------------|--------------------|-----------------------------|------------|
| ſ |          |             |                    |                             |            |
| 1 | Anjung   | Bakul Masuk | Padanan<br>Jawatan | <u>Status</u><br>Permohonan | Log Keluar |

Seterusnya ialah padanan jawatan. Padanan jawatan ini adalah seperti yang sedia maklum lah. Sistem JobsMalaysia akan cuba tally kan profile yang anda siapkan di kemaskini segera dengan mana mana kerja kosong yang ada. Untuk saya, memang tak ada lansung. Sebab JobsMalaysia saya ni tak update.

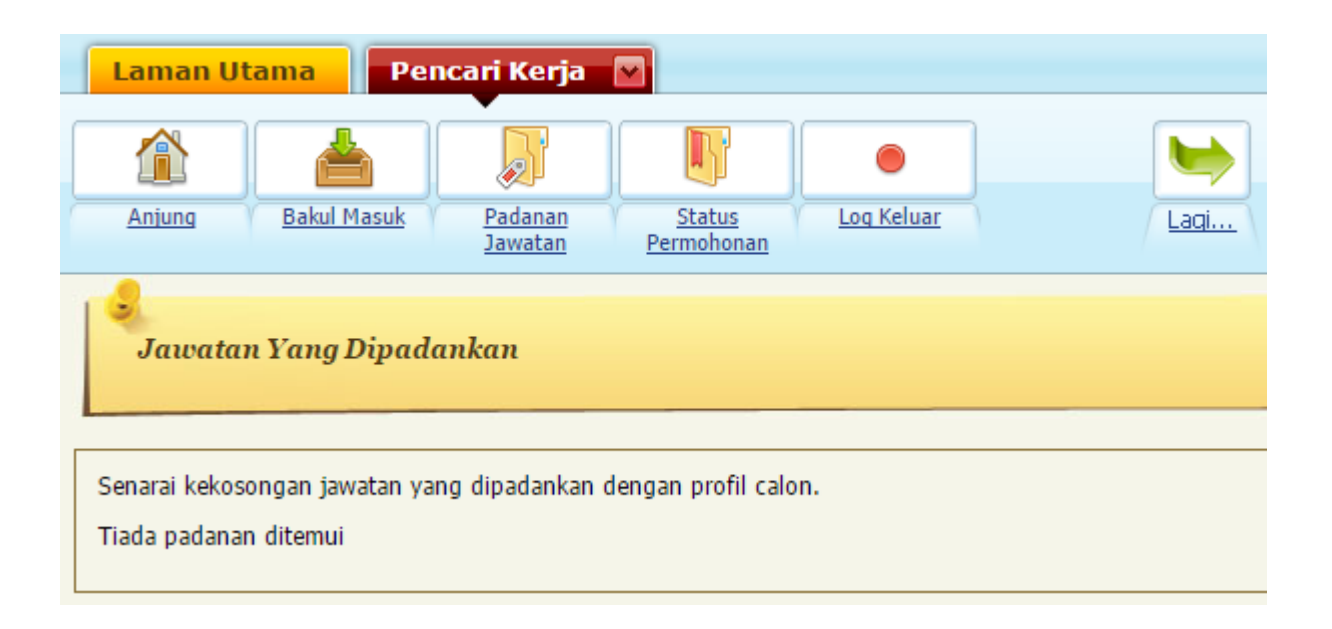

Dan yang terakhir ialah status permohonan, juga seperti macam Inbox juga.

Di bawah adalah rupa bentuk 'Status Permohonan" untuk akaun saya

| Pa      | par Status Permohonan Jawatan                                         |                           |        | ~         |
|---------|-----------------------------------------------------------------------|---------------------------|--------|-----------|
| Senarai | status jawatan yang anda pohon.                                       |                           |        |           |
| 5 n     | naklumat dijumpai, memaparkan 5 maklumat, dari 1 hingga 5. Muka 1 / 1 |                           |        |           |
| Bil.    | Majikan                                                               | Jawatan                   | Lokasi | Keputusan |
| 1       | SHENG JIAN ENGINEERING & CONSTRUCTION SB                              | Jurutera Mekanikal        | PERAK  | Memohon   |
| 2       | FURNIU FIBRE SDN BHD                                                  | Jurutera Mekanikal        | PERAK  | Memohon   |
| 3       | Felcra Hose & Hose Sdn. Bhd.                                          | Eksekutif Penyelenggaraan | PERAK  | Memohon   |
| 4       | CHEE MENG ENGINEERING WORKS                                           | Buruh Pembuatan           | PERAK  | Memohon   |
| 5       | T F METAL INDUSTRIES SDN BHD                                          | Buruh Pembuatan           | PERAK  | Memohon   |
| 5 n     | naklumat dijumpai, memaparkan 5 maklumat, dari 1 hingga 5. Muka 1 / 1 |                           |        |           |
|         |                                                                       |                           |        |           |

Kalau ada yang terfikir apa beza antara Inbox dengan Status permohonan. Jawapan memang sudah berada dalam screenshot yang saya letak di atas ini.

Iaitu:

Status Permohonan — Senarai status jawatan yang anda pohon.

Inbox — Senarai status jawatan yang anda pohon dan di senarai pendekkan oleh majikan.

Oh ya, selain daripada button button seperti Anjung, Bakul Masuk, Padanan Jawatan dan sebagainya itu, ada tempat lain juga untuk anda click..iaitu seperti yang saya screenshotkan di bawah.

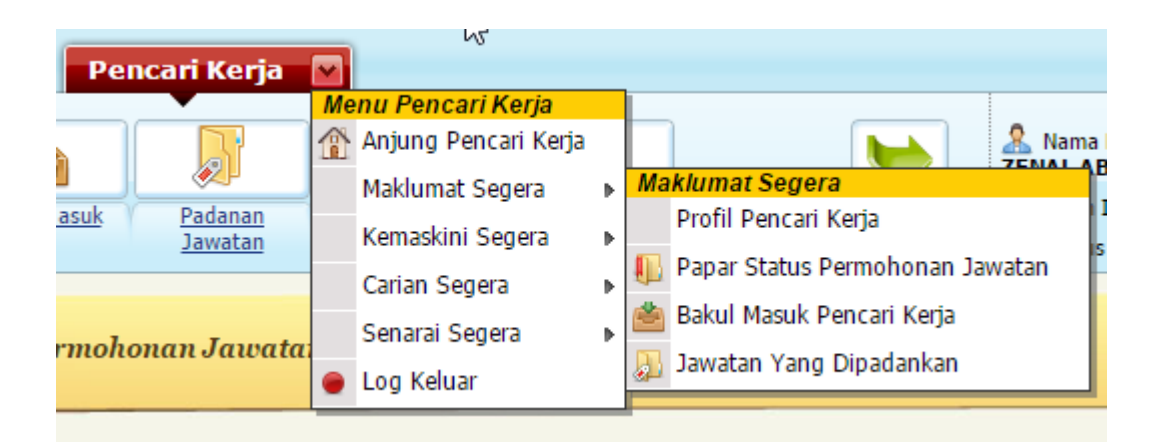

Tak ada beza mana pun, saja nak bagi tau.

Alright.

Sekarang, mari kita sama sama isi borang di bahagian KEMASKINI SEGERA

| rja      |         |                                                                      |   |                                                                                                    | 🧏 LIVE SUP                                                                                                    |
|----------|---------|----------------------------------------------------------------------|---|----------------------------------------------------------------------------------------------------|----------------------------------------------------------------------------------------------------|
|          | Me<br>1 | e <b>nu Pencari Kerja</b><br>Anjung Pencari Kerja<br>Maklumat Segera | • |                                                                                                    | Ama Penuh: SYED SHAFFIZAN B SAAI                                                                                                    |
| an<br>an | •       | Kemaskini Segera<br>Carian Segera<br>Senarai Segera<br>Log Keluar    | • | Kemaskini Segera<br>Biodata Peribadi<br>Alamat<br>Telefon / Emel<br>Pengalaman Kerja<br>Tukar Kata Laluan | Status Pencari Kerja: Tidak Aktif                                                                                                    |
|          |         |                                                                      |   | Akademik<br>Maklumat Terperinci<br>Ko-Kurikulum<br>Maklumat Tambahan<br>-                                 | Akademik       Image: Constraint of the symbol         PMR / SRP / LCE       SPM / MCE / SPM(V) / SPVM / SVM         STPM / MCE / SPM(V) / SPVM / SVM       STAM         STAM       Profesional dan Ikhtisas         Pengajian Tinggi       Image: Constraint of the symbol |

Eh, tak mau lah. Malas lah saya nak pergi satu satu.

Sebab nampak macam memang jelas nak isi apa.

Ingat ya, isi semua bahagian di dalam kotak merah yang saya buat tu. Kalau tak jelas, tinggalkan komen nanti saya reply terangkan.

Ok sekarang sudah siap semua maklumat untuk anda isi.

Kita akan pergi ke penerangan cara untuk buat permohonan kerja pula.

Ini lah yang buat saya tension sikit dengan JobsMalaysia awal awal dulu. Tak faham betul kenapa diorang boleh bahagikan ruangan jawatan kosong yang macam ini. Tapi nak buat macam mana, harung sahaja lah.

# Cara untuk cari kerja di JobsMalaysia

Untuk bahagian senarai kerja kosong di JobsMalaysia dalam banyak banyak link yang anda perlu pergi, cuma satu sahaja link yang mesti tengok. Yang lain tu, tak nak tengok pun tak mengapa.

Iaitu :

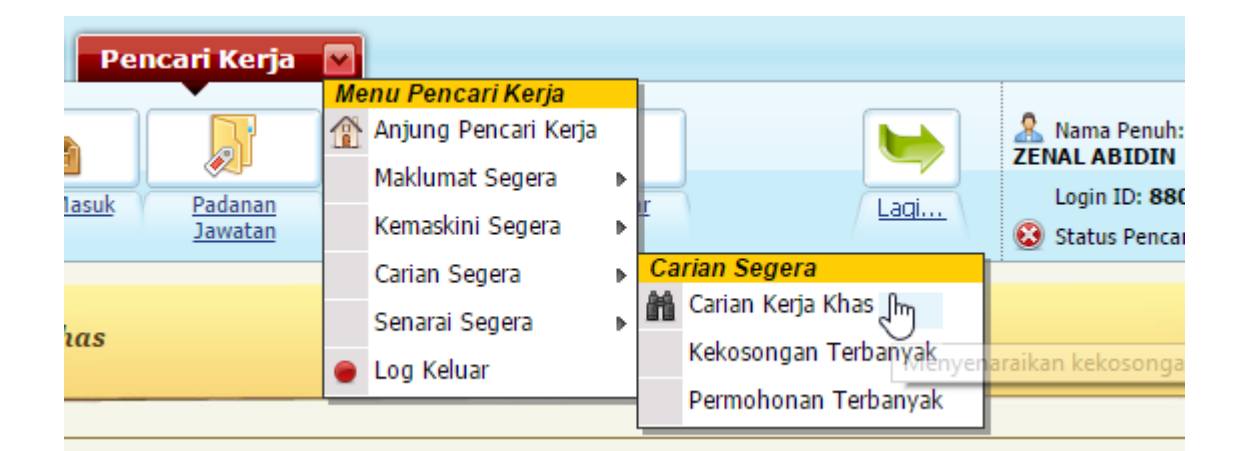

Pencari Kerja > Carian Segera > Carian Kerja Khas...

Ini sahaja link yang anda perlu tengok.

Yang lain tu semua sekadar maklumat sahaja.

Bila anda click "Carian Kerja Khas" atas tu akan terpapar skrin seperti di bawah

| Jenis Pekerjaan                        |                            |
|----------------------------------------|----------------------------|
| Jenis Jawatan : -                      | •                          |
| Sektor Pekerjaan : -                   | ٧                          |
| Jawatan                                |                            |
| Nyatakan Kata Kunci :                  |                            |
|                                        |                            |
| ATAU pilih daripada senarai di baw     | rah :                      |
| - •                                    |                            |
|                                        |                            |
| anari :                                | PERAK                      |
| abagian / Dawah :                      |                            |
| aliagiali / Daelali .                  | [Dalah dirundingkan]       |
|                                        | : ( bolen dirundingkan ) + |
| in puration minimum uniterapitan (KPI) |                            |
| ai bulanan minimum diharankan (PM)     | : [Boleh dirundingkan] •   |

Untuk dropdown Jenis Jawatan ia akan minta bahagian pengurusan atau tidak. Sektor pekerjaan apa.

Untuk saya sendiri, saya tak pilih pun samada pengurusan atau tidak. Sebab jawatan kosong untuk technician kalau di JobsMalaysia lebih baik rujuk Jobstreet. Jadi saya biarkan kosong sahaja dan hanya pilih tempat nak kerja sahaja.

Iaitu negeri mana dan daerah.

Bila sudah jumpa click pohon..Itu sahaja..Jelas tak?

# Masa OPEN Interview, Kalau ada 800 Orang Depan Mata.

# Terus balik atau stay?

Ok, sebenarnya tajuk yang saya tulis di atas itulah yang terjadi pada saya dalam akhir tahun 2015 kalau tak silap. Masa tu ada open interview untuk salah satu company pelopor dalam industri semikonduktor di Penang.

Namanya, <u>Infenion</u>, buat di Hotel.

Saya segan nak tangkap gambar time tu.

Tapi masa tu memang terlampau ramai sangat orang.

Dah la saya pun datang lambat.

Saya ingat lagi, masa tu saya tengah kerja shift malam di Ipoh, Sun Edison ( company ni dah shut down dah pun ).

Tiba tiba, member bagi tahu. Ada open interview Infenion di Penang esoknya. Masa tu tak ada pula hati rasa nak pergi atau pun tak, memang saya set nak pergi redah sahaja.

Selamat semua resume dah siap, so plannya, saya print semua di Ipoh dan terus pergi Penang.

Lama juga saya pagi tu susun susun fail dan print semua. Pendek kata, pukul 11 setengah pagi baru sampai Penang.

Dan bila saya masuk sahaja tingkat yang interview tu, nak bagi tahu ramainya, nak jalan pun susah. Terlampau ramai sangat.

Saya tak pernah ada pengalaman macam ni, ada juga terfikir, nak balik ke nak stay.

Tapi saya stay juga lah, sebab alang alang dah datang. Dan tiba tiba pula ada jumpa satu member kilang sama Sun Edison juga.

Maka melepak lah kami.

### **Proses Interviewnya?**

Proses interviewnya macam ni, biasa company besar sahaja akan buat sistem macam ni.

Daftar  $\rightarrow$  buat soalan quiz  $\rightarrow$  kalau lulus  $\rightarrow$  baru boleh di Interview

Kalau tak lulus  $\rightarrow$  <u>tinggal resume</u>  $\rightarrow$  boleh balik

### DiriKu Sebenarnya PENUNGGU

So sebab kan terlampau ramai, memang lama sangat saya tunggu.

Dalam masa tunggu tunggu tu, rasa sedih juga tengok orang yang datang. Ada yang satu group tu, si perempuan muda dukung anak ( mungkin menantu atau anak sendiri ), lepas tu ada satu makcik ( maknye kot ) tengah pimpin tangan budak kecil ( anaknya kot ), dan sebelah lagi tangan makcik tu ada sampul surat, yang kemungkinan besarnya adalah RESUME.

Makcik pun nak cari kerja weiiiii

Ni buatkan saya lagi takut juga, sebab kilang yang saya kerja plan nak shut down, masa time ni pula Intel kalau tak silap, sudah pun shut down salah satu site nya di Malaysia. So itu sebab ramainya sangat.

Pukul 3 baru saya start quiz wei…

Ye, bayangkan dari kul 11 lebih, sampai kul 3 saya tunggu, baru lah mula giliran saya untuk buat quiz.

Rasanya buat dalam 10 minit sahaja kot.

Dan dalam 3 45 macam tu, diorang mula panggil untuk group saya yang buat quiz bersama tadi.

Alhamdullillah saya lepas hasil dari bantuan rakan sebelah, dan juga HR Infenion itu sendiri yang bantu. Hehe

#### **TAPI>>>>>>**

Tapi apa kan daya, elok je saya sampai untuk ambil result quiz.

Terus HR lain kata,

Maaf ya, kita sedang dalam kesuntukan masa.

So anda tinggal resume, nant kalau layak kami akan call.

Masa tu,saya dah lupa dah saya marah ke apa.

Cuma yang pasti, saya memang tersangat ngantuk.

Dengan malam tu lagi kerja kan.

Tunggu punya tunggu, tak juga si Infenion ni call.

#### Dan selepas 1 bulan baru lah ring ring ring.

Diorang kata, sila datang untuk sesi temuduga.

Saya pun datang, dalam pukul 12.

Mula mula saya interview dengan 2 engineer nye, lepas tu dengan Manager, pendek kata, pukul 2 ptg baru saya keluar.

Lama kan.

Ye memang lama. Pipi saya dan kebas dah untuk usaha buat muka senyum.

Lepas balik.

Saya macam dapat rasakan yang saya akan dapat.

Tapi pelek juga sebab tak panggil

Tapi ok lah, lepas satu bulan lagi.

Diorang panggil dan saya pun masuk kerja lepas satu bulan lagi nya.

Dan sekarang? Saya di Infenion...

### Untuk summary pengalaman saya.

Sorry ya, rasanya dah banyak kali ulang juga tempat kerja saya kat post kat blog ni.

Saja nak buat supaya anda lebih kenal saya.

## Kerja Pertama

So saya start kerja dengan kilang design2 macam tu selama 5 bulan.

Lepas 5 bulan saya kena buang. Hehe

# Kerja Kedua

Kerja bahagian marketing sebulan. Lepas tu saya cabut...

# Kerja Ketiga

Saya kerja di kilang screw di Silibin, Ipoh sebagai operator. Dalam 3 4 bulan kalau tak silap. Punya la penat angkat screw time puasa.

## Kerja Keempat.

Yang kilang ni kilang bos yang sama untuk ketiga, tapi cawangan lain lah. Sebabkan saya ada diploma itu sebab bos ni bagi saya pergi kilang dia yang lagi satu. So saya pergi, kerja tak lama pun, rasanya total dua dua kilang dia ni, adalah dalam 7 bulan.

## Kilang ke 5

Saya kerja dengan Carsem, semikon, masa ni gaji saya mula naik 2 ribu lebih.

Kerja tak lama juga, dalam 1 tahun 6 bulan. Lepas tu saya

berhenti sebab ada kilang lagi best di Ipoh.

### Kilang ke 6

Sun Edison, boleh kata, one of the best moment sepanjang saya kerja lah, tapi tu lah. Kilang best memang tak tahan lama. So kerja paling lama setakat ni, 2 tahun.

Masa kerja sini, gaji paling tinggi dalam 5k.

Oklah yang exact nya, 5 ribu 2 ratus. Banyak tu. Paling banyak dalam hidup saya kerja kilang dapat banyak ni.

Saya cari Infenion atas tu sebab kilang ni nak shut down.

#### Kilang ke 7?

Ni lah Infenion…saya start masuk april 2016, sekarang masa saya tulis ni September 2016.

Berhenti bila? InsyaAllah, lagi 2 bulan..

Ye memang saya nak berhenti lagi...

Walaupun saya pernah dapat gaji hampir 4k, kalau tak silap 3 ribu 9 ratus. Walaupun baru kerja 3 bulan. Tak confirm lagi pun, tapi dah dapat gaji banyak tu kan.

Tapi saya nak berhenti juga. Bukan tak bersyukur tau, tapi elok saya berhenti..

Ada apa apa soalan?